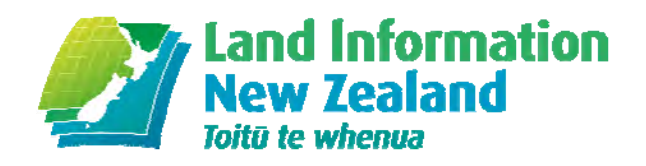

# **SNAP Guidelines for GNSS Geodetic Control – CSV files**

SNAP version 2.3.60 National Geodetic Office

Date: 1 February 2013

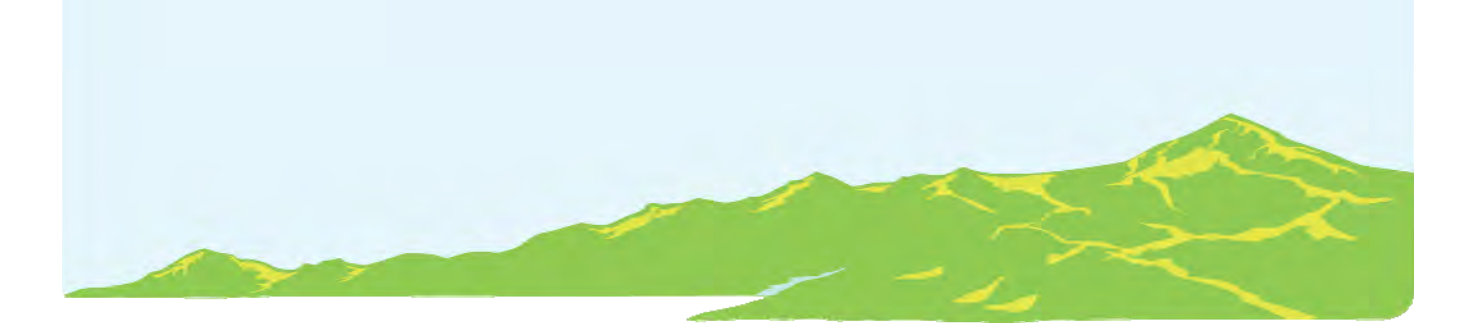

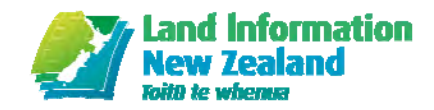

# Contents

| 1. Terms and Definitions                   |
|--------------------------------------------|
| 2. Forward                                 |
| 2.1. Background and Scope of Guideline 4   |
| 2.2. Contact Information                   |
| 3. Installation5                           |
| 3.1. Downloads                             |
| 3.2. File Path                             |
| 3.3. SNAP Program Window                   |
| 3.4. SNAP Program Overview                 |
| 4. Input Files – CSV Format7               |
| 4.1. Mark Data File                        |
| 4.2. Vector Data File10                    |
| 4.3. Definition Files                      |
| 4.4. Configuration Files                   |
| 4.5. Command File14                        |
| 5. Output Files                            |
| 5.1. Error Summary Report17                |
| 5.2. Binary File                           |
| 5.3. New Co-ordinate File                  |
| 5.4. Listing File                          |
| 6. SNAPPLOT                                |
| 6.1. SNAPPLOT Features                     |
| 7. Error Analysis and Network Adjustment27 |
| 7.1. Errors and Least Squares              |
| 7.2. Minimally Constrained Adjustment      |
| 7.3. Constrained Adjustment                |

# **1. Terms and Definitions**

For the purposes of this guideline, the following terms and definitions apply.

| Term/abbreviation                | Definition                                                                                          |
|----------------------------------|----------------------------------------------------------------------------------------------------|
| Constrained adjustment           | Adjustment where all control stations are held fixed                                                |
| CORS                             | Continuously Operating Reference Station                                                            |
| CSV                              | Comma-separated values (CSV) file format, stores tabular data (numbers and text) in plain-text form |
| GNSS                             | Global Navigation Satellite System                                                                  |
| Least squares                    | Statistical approach used by SNAP to evaluate co-ordinates and their errors                         |
| LINZ                             | Land Information New Zealand                                                                        |
| Minimally constrained adjustment | Adjustment where a single (control) station is held fixed                                           |
| NGO                              | National Geodetic Office                                                                            |
| NZGD2000                         | New Zealand Geodetic Datum 2000 – the official geodetic datum for New Zealand                       |
| SEUW                             | Standard Error of Unit Weight                                                                       |
| SNAP                             | Survey Network Adjustment Package                                                                   |

# 2. Forward

SNAP (Survey Network Adjustment Package) is a suite of programs for adjusting the coordinates in a survey network to best fit the observed data. SNAP uses a statistical method known as Least Squares (Section 7.1) to distribute errors and evaluate unknown co-ordinates.

This software is provided with no warranty and Land Information New Zealand (LINZ) does not offer any support for this software (See SNAP **Help** | **About** for more information).

# 2.1. Background and Scope of Guideline

SNAP is used extensively by the National Geodetic Office (NGO) at LINZ for quality assurance and computation of geodetic co-ordinates.

While SNAP is unsupported by LINZ, the purpose of this document is to provide some guidelines for those creating their own survey control networks.

The content covered in this guideline is limited to GNSS (Global Navigation Satellite System) observations, with CSV (Comma-Separated Values) file examples for a LINZ Order 5 control survey. Information regarding other aspects of SNAP can be found in SNAP **Help | Help**, or by pressing **F1** at any time while using the SNAP package.

**Please note:** Surveyors with no knowledge of SNAP are still able to provide their untested control networks for LINZ analysis and submission to the Geodetic Database. See the *Guidelines for Simplified Geodetic Control Survey* on the LINZ website: <a href="http://www.linz.govt.nz/geodetic/standards-publications/geodetic-specifications">http://www.linz.govt.nz/geodetic/standards-publications/geodetic-specifications</a>

# 2.2. Contact Information

Deputy Chief Geodesist National Geodetic Office Land Information New Zealand PO Box 5501 Wellington 6145

Email: CRM\_Geodetic@linz.govt.nz

# 3. Installation

The SNAP package can be downloaded from the LINZ website:

http://www.linz.govt.nz/geodetic/software-downloads/snap

# 3.1. Downloads

SNAP runs on most recent versions of Microsoft Windows. *Please note the conditions for the use and download of this software before downloading.* 

### 3.1.1. SNAP

There are two SNAP .zip files that must be installed to be able to use all the functionality described in this guideline:

- The "SNAP Suite", and
- The SNAP add-on package "LINZ geodetic contractor tools"

### 3.1.2. Perl

Some of the utility programs supplied with SNAP require the perl interpreter to be installed. This is can be obtained from the Activestate website: <u>http://www.activestate.com/activeperl</u>

# 3.2. File Path

The default SNAP file path is: <u>C:\Program Files\Land Information New Zealand\SNAP</u>

Please note: this may not be the same for your own computer/network

### NOTE:

When working on a SNAP adjustment, best practice is to create a new folder in your *local directory*, where all input files (Section 4) are stored. As SNAP will look for files in a local directly before trying the default file path:

| SNAP Example                      | _ 🗆 🗙                     |
|-----------------------------------|---------------------------|
| File Edit View Favorites Tools    | Help 🥂                    |
| Address 🛅 C:\documents\SNAP Examp | ole 🔄 🛃 Go                |
| 🕝 Back 👻 🌖 – 🍠 🔎 Séz              | arch 🜔 Folders 🛄 🕶        |
| Name                              | Size Type -               |
| gpstest.cfg                       | 2 KB Microsoft Office Ou  |
| SNAPV.csv                         | 1 KB Microsoft Office Exc |
| SNAPm.csv                         | 1 KB Microsoft Office Exc |
| vecc1rej.dtf                      | 1 KB DTF File             |
| mdfc1.dtf                         | 1 KB DTF File             |
| SNAP.snp                          | 1 KB Analyse survey dat   |

# 3.3. SNAP Program Window

When opening a new SNAP program, you will be presented with the SNAP Program Window.

| Example: SNAP Program Window                                                                                                    | Example: SNAP Program Window SNAP.snp                                                                                      |
|----------------------------------------------------------------------------------------------------|----------------------------------------------------------------------------------------------------|
| SNAP                                                                                                    | SNAP - SNAP.snp                                                                                                    |
| File Stations Data Adjust Tools Help                                                                                                    | File Stations Data Adjust Tools Help                                                                                       |
| Welcome to SNAP.<br>Please note that this software is provided with no warranty - see Help  About<br>for more information.<br>Snap comprises a suite of programs for adjusting and analysing survey data.<br>Most of these tools are accessed from the menus above.<br>To create a new SNAP job use the File   New option. Note that you will need<br>data files before you can create a job. See the help file (Help   Help) for<br>more information about data files and formats. | Job location: C:\documents\SNAP Example<br>Command file: SNAP.snp<br>Job title: SNAP Order 5<br>Coordinate file: SNAPm.csv |
|                                                                                                    |                                                                                                    |

From the SNAP Program Window there are six menu items in a single toolbar: File, Stations, Data, Adjust, Tools and Help.

In this document, instructions for selected functions from the toolbar will be given in the format: **Toolbar Item | Function.** 

Example: selecting the Help Menu - Help | Help

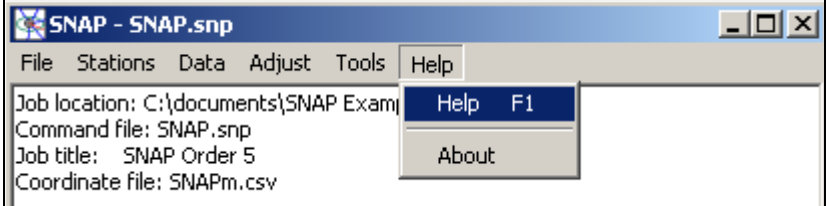

# 3.4. SNAP Program Overview

Below is a flowchart providing an overview of the SNAP program, including a summary of the inputs and outputs files identified in this document.

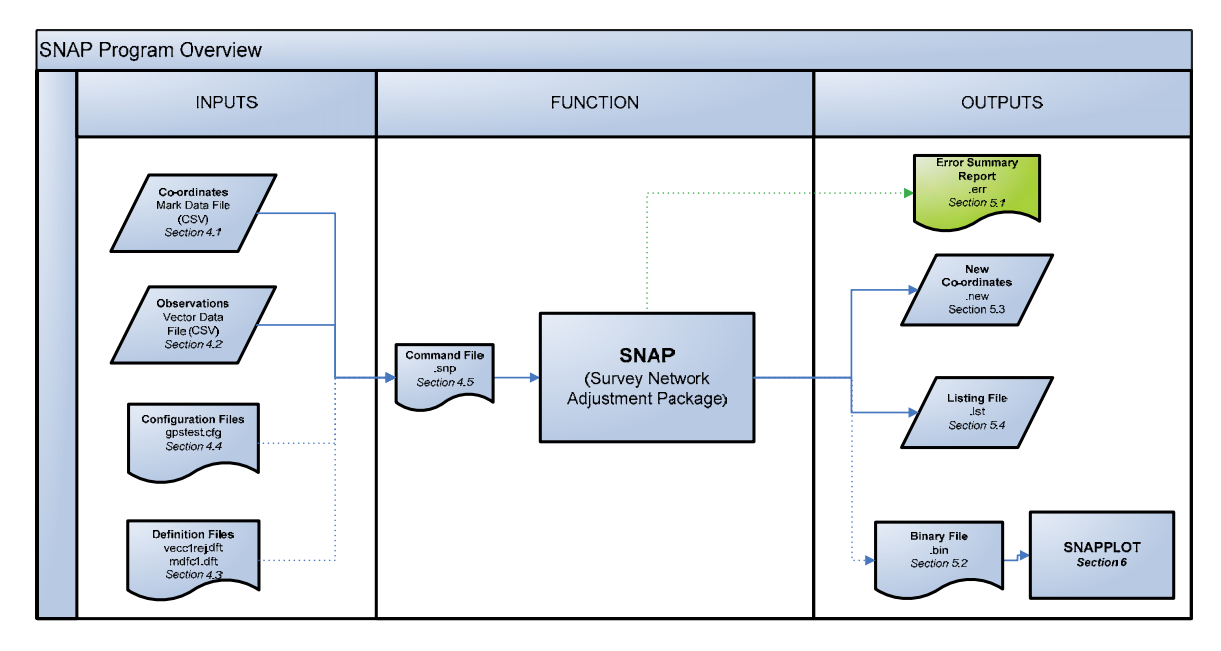

# 4. Input Files – CSV Format

There are five SNAP input files to be aware of. All SNAP adjustments require one of the following types:

These files should be stored together in a folder in your local directory

#### a) SNAP command file (.snp or .cmd)

NOTE:

.cmd is the old command file extension, it has been known to cause conflicts with other Windows programs so has been replaced with .snp

If presented with the old .cmd file extension, this can be manually changed to .snp with no ill effects.

- b) Mark Data File or Co-ordinate File (.csv or .crd)
- c) Vector Data File or Data File (.csv or .dat)
- d) Configuration File (.cfg) gpstest.cfg
- e) Definition File(s) (.dtf) vecc1rej.dtf and mdfc1.dtf

NOTE:

vecc1rej.dtf is not supplied in the SNAP downloads. This will need to be created by the user, see Section 4.3.2

Simply speaking, every SNAP adjustment must have a list of co-ordinates, a list of data and file(s) of instructions. SNAP allows co-ordinates and data lists to be supplied in a CSV file format, as well as formats specific to SNAP (.crd and .dat).

This guideline is limited to examples in the CSV format.

One of the benefits of using the CSV file format is that the data is easier to transfer between software packages. For example it may be possible to create a Vector Data File directly from your GNSS processing software.

There are some limitations with the CSV file format. For example, some of the more advanced SNAP functionality is not available. However, this CSV file format is suitable for Order 5 GNSS control observations.

## 4.1. Mark Data File

This section describes the default Mark Data File as defined by mdfc1.dft (see Definition File(s) Section 4.3.1). The following describes the minimum mark data information required by SNAP.

### 4.1.1. Creating a Mark Data File

The default Mark Data File CSV should have the following headings:

|  | CODE MRKS | MRKT | EXMK | DISTRICT | CROD | ORDV1 | ORDV2 | ORDV3 | NAME | ALTN | COMM |
|--|-----------|------|------|----------|------|-------|-------|-------|------|------|------|
|--|-----------|------|------|----------|------|-------|-------|-------|------|------|------|

**CODE**\* – Geodetic Code (or place holder)

MRKS\*\* – Flag if the mark exists in the Geodetic Database (PEND if No, COMM if Yes)

MRKT\*\* - Mark Type

**EXMK**\*\*– Flag (duplication) if the mark exists in the Geodetic Database (N if No, Y if Yes)

**DISTRICT**\*\* – Land District

CROD - Co-ordinate order (if it has one)

**ORDV1**\* – Latitude (decimal degrees)

**ORDV2**\* – Longitude (decimal degrees)

**ORDV3**\* – Ellipsoidal Height

NAME\* - Mark Name

**ALTN**\*\* – Alternative mark name (if it has one)

**COMM** – Space for any comments

\* denotes field required to be populated

\*\* recommend to be left blank

### 4.1.2. Automatically Populating Fields

For marks which exist in the Geodetic Database (<u>http://www.linz.govt.nz/geodetic/geodetic-geodetic-ge</u>

- (a) Create a Mark Data File CSV with the headings as shown in Section 4.1.1
- (b) Add the Geodetic Code of the existing marks under CODE

Example: SNAPm.csv with Geodetic Codes

|   | A    | В    | C    | D    | E        | F    | G     | Н     |       | J    | K    | L    |
|---|------|------|------|------|----------|------|-------|-------|-------|------|------|------|
| 1 | CODE | MRKS | MRKT | EXMK | DISTRICT | CROD | ORDV1 | ORDV2 | ORDV3 | NAME | ALTN | COMM |
| 2 | AVLN |      |      |      |          |      |       |       |       |      |      |      |
| 3 | BDNC |      |      |      |          |      |       |       |       |      |      |      |
| 4 | DEN2 |      |      |      |          |      |       |       |       |      |      |      |

(c) Ensure that the Mark Data File is referenced in the Command File (Section 4.5)

### (d) Open SNAP and select Stations | Update MDFC from GDB

NOTE:

The Mark Data File will not be able to be updated if it is open in another application (such as Excel).

### (e) The Mark Data File should now be populated

|   | Ехаі | npie. SN | AFIII.CSV | automat | ιταπό ρυ | ouiateu |          |          |        |              |           |      |
|---|------|----------|-----------|---------|----------|---------|----------|----------|--------|--------------|-----------|------|
|   | A    | В        | С         | D       | E        | F       | G        | Н        |        | J            | K         | L    |
| 1 | CODE | MRKS     | MRKT      | EXMK    | DISTRICT | CROD    | ORDV1    | ORDV2    | ORDV3  | NAME         | ALTN      | COMM |
| 2 | AVLN |          |           |         |          | 2k3     | -41.1964 | 174.9329 | 39.585 | Avalon Sou   | und Stage |      |
| 3 | BDNC |          |           |         |          | 2k4     | -41.2459 | 174.8992 | 16.146 | RM VI SO     | 35854     |      |
| 4 | DEN2 |          |           |         |          | 2k5     | -41.2546 | 174.9164 | 38.918 | IB III DP 69 | 9734      |      |

### Example: SNAPm.csv automatically populated

NOTE:

ORDV1 and ORDV2 are populated as NZGD2000 in decimal degrees.

ORDV3 is ellipsoidal height in metres (if there is one published for that mark, otherwise it will be left blank).

# 4.1.3. Manually Populating Fields

For marks which do not exist in the Geodetic Database the required fields (CODE, ORDV1, ORDV2, ORDV3 and NAME) must be populated by the user. This is done by simply filling in the fields either manually or copied from your GNSS processing software.

|   | EX   | Example: SNAPM.csv completely populated |      |      |          |      |          |          |        |              |           |            |                |
|---|------|-----------------------------------------|------|------|----------|------|----------|----------|--------|--------------|-----------|------------|----------------|
|   | A    | B                                       | C    | D    | E        | F    | G        | H        |        | J            | K         | L          | M              |
| 1 | CODE | MRKS                                    | MRKT | EXMK | DISTRICT | CROD | ORDV1    | ORDV2    | ORDV3  | NAME         | ALTN      | COMM       |                |
| 2 | AVLN |                                         |      |      |          | 2k3  | -41.1964 | 174.9329 | 39.585 | Avalon So    | und Stage |            |                |
| 3 | BDNC |                                         |      |      |          | 2k4  | -41.2459 | 174.8992 | 16.146 | RM VI SO     | 35854     |            |                |
| 4 | DEN2 |                                         |      |      |          | 2k5  | -41.2546 | 174.9164 | 38.918 | IB III DP 69 | 9734      |            |                |
| 5 | NEW1 |                                         |      |      |          | 2k6  | -41.257  | 174.916  | 33.58  | PIN SO 65    | 4321      | new mark i | near number 42 |

Example: SNAPm.csv completely populated

(a) **CODE** – your new mark may not have a Geodetic Code, in which case a placeholder can be used (eg "NEW1").

#### NOTE:

Geodetic Codes can be requested by emailing the National Geodetic Office: crm\_geodetic@linz.govt.nz

(b) **CROD** – for all new marks use "2k6" (literally: 2000 Order 6). For existing control marks use their current mark order:

| CROD Code | Description      |
|-----------|------------------|
| 2k0       | Order 0          |
| 2k1       | Order 1          |
| 2k2       | Order 2          |
| 2k3       | Order 3          |
| 2k4       | Order 4          |
| 2k5       | Order 5          |
| 2k6       | Order 6 or lower |

(c) **ORDV1 ORDV2 ORDV3** – for control marks being held fixed in the adjustment (See Section 7.3), the ordinate values must exactly match those in the Geodetic Database. However, for new marks (or marks which are going to be free in the adjustment) these ordinate values can be approximate.

### NOTE:

While ordinate values for free marks may be approximate, they must be in the correct position relatively.

That is to say that, if the mark "**NEW1**" is south of **DEN2** and southeast of **BDNC**, the approximate co-ordinate of "**NEW1**" must also be south of **DEN2** and southeast of **BDNC**.

- (d) NAME for existing marks, this should be their existing name, for new marks this should be their name from a CSD (if there is one). In the case where there is no CSD, the mark name should reflect the mark type and perhaps geographical location (eg PIN 1 BENMORE).
- (e) **ALTN** If the mark has an existing alternative name, this can be entered here, otherwise this field can remain blank.
- (f) **COMM** This 'comments field' is a free text field where any contextual information and/or notes can be stored. Note: information in the **COMM** field is for information only.

# 4.2. Vector Data File

This section describes a Vector Data File CSV as defined by vecc1rej.dft (see Definition File(s) Section 4.3.2).

### NOTE:

The Definition File vecc1.dft is supplied in with the SNAP suite. However this does not define the **REJECTED** column. Therefore the user is required to create vecc1rej.dft, either from scratch or by modifying the existing vecc1.dft file.

### 4.2.1. Creating a Vector Data File

| REJECTED | FCODE | TCODE | DATE | TIME | DX | DY | DZ | METH | EFAC | COMM |
|----------|-------|-------|------|------|----|----|----|------|------|------|
|----------|-------|-------|------|------|----|----|----|------|------|------|

- **REJECTED** To 'reject' an observation (Section 4.2.2) from the adjustment "Y" should be placed in this column, otherwise it should be left blank.
- FCODE\* From Station Geodetic Code (must be the same CODE as specified in the Mark Data File, Section 4.1)
- **TCODE**\* To Station Geodetic Code (must be the same **CODE** as specified in the Mark Data File, Section 4.1)
- **DATE**\* Date of observation, in the format: YYYY.MM.DD *Example:* 2012.06.28
- **TIME**\* Start time of the observation (NZST), in the format: HH.MM *Example*: 09.30 or 9.30

### NOTE:

It is important to ensure that and **DATE** and **TIME** are in the correct format, with the specified number of characters.

Leading and trailing zeros (for example, in the case 09.30) may be lost each time a .csv file is opened in Excel. While SNAP will work without leading zeroes, it will report an error where trailing zeroes are lost (9.30 is fine but 9.3 is not).

- **DX**<sup>\*</sup> vector component Delta X (geocentric, not the same as the change in easting)
- **DY**\* vector component Delta Y (geocentric, not the same as the change in northing)
- **DZ**\* vector component Delta Z (geocentric, not the same as the change in up)

### NOTE:

GNSS data should be captured as the vector differences between two receivers. This is expressed as X, Y, and Z components in a geocentric reference frame. The best way to capture this information is directly from your GNSS processing software.

SNAP is **NOT** expecting (and cannot accept) east, north and up (E, N, U) vector components. This will cause significant errors in the adjustment

**METH**<sup>\*</sup> – Code for method used to observe the GNSS vector – This is used to assign errors in SNAP (these errors are defined in the Vector Definition File, Section 4.3.2)

| METH Code | Description                                                                                   |
|-----------|-----------------------------------------------------------------------------------------------|
| CORS1     | Vector derived from static or<br>fast static data, where at least<br>one mark is a CORS site. |
| STAT1     | Vector derived from static or fast static data.                                               |
| RTK1      | Vector derived from RTK or PPK data.                                                          |
| NRTK1     | Vector derived from Network<br>RTK data.                                                      |

**EFAC** – This is the field where an error factor could be applied.

**COMM** - This "comments field" is a free text field where any contextual information and/or notes can be stored. Please Note: Information in the **COMM** field is for information only.

\* denotes fields required to be populated

. ....

\_

|    | Example: SNAPV.csV |       |       |            |      |          |          |          |       |      |      |  |
|----|--------------------|-------|-------|------------|------|----------|----------|----------|-------|------|------|--|
| ٩L | LZ12345vMETH.csv   |       |       |            |      |          |          |          |       |      |      |  |
|    | A                  | В     | С     | D          | E    | F        | G        | Н        |       | J    | K    |  |
| 1  | REJECTED           | FCODE | TCODE | DATE       | TIME | DX       | DY       | DZ       | METH  | EFAC | COMM |  |
| 2  |                    | AVLN  | DEN2  | 2012.06.28 | 2:28 | 4362.693 | 997.39   | -4857.64 | CORS1 |      |      |  |
| 3  |                    | AVLN  | DEN2  | 2012.06.28 | 1:32 | 4362.692 | 997.386  | -4857.65 | CORS1 |      |      |  |
| 4  |                    | AVLN  | DEN3  | 2012.06.28 | 3:54 | 4583.863 | 1021.758 | -5097.62 | CORS1 |      |      |  |
| 5  |                    | AVLN  | DEN3  | 2012.06.28 | 3:27 | 4583.832 | 1021.75  | -5097.64 | CORS1 |      |      |  |
| 6  |                    | BDNC  | DEN3  | 2012.06.28 | 3:27 | 707.659  | -1470.49 | -978.396 | STAT1 |      |      |  |
| 7  |                    | BDNC  | WGTN  | 2012.06.28 | 1:49 | 6350.991 | 7272.605 | -6475.97 | CORS1 |      |      |  |
|    |                    |       |       |            |      |          |          |          |       |      |      |  |

# 4.2.2. Rejecting Vectors

To reject a vector in the CSV format you add a "Y" to the column of the vectors that you wish to reject.

|   | Example  |       | .037 777111 | u vector   | - cjecieu | _        | -        |          |       |      |      |
|---|----------|-------|-------------|------------|-----------|----------|----------|----------|-------|------|------|
|   | A        | B     | C           | D          | E         | F        | G        | Н        |       | J    | K    |
| 1 | REJECTED | FCODE | TCODE       | DATE       | TIME      | DX       | DY       | DZ       | METH  | EFAC | COMM |
| 2 |          | AVLN  | DEN2        | 2012.06.28 | 2.28      | 4362.693 | 997.39   | -4857.64 | CORS1 |      |      |
| 3 | Υ        | AVLN  | DEN2        | 2012.06.28 | 1.32      | 4362.692 | 997.386  | -4857.65 | CORS1 |      |      |
| 4 |          | AVLN  | NEW1        | 2012.06.28 | 3.54      | 4583.863 | 1021.758 | -5097.62 | CORS1 |      |      |
| 5 |          | AVLN  | NEW1        | 2012.06.28 | 3.27      | 4583.832 | 1021.75  | -5097.64 | CORS1 |      |      |
| 6 |          | BDNC  | WGTN        | 2012.06.28 | 1.49      | 6350.991 | 7272.605 | -6475.97 | CORS1 |      |      |

Example: SNAPv.csv with a vector rejected

# 4.3. Definition Files

As the SNAP program is expecting to receive .crd and .dat input files (see Section 4), when using the CSV file format to input data you must specify the data supplied in each column. The following definition files are required by this guideline:

- a) mdfc1.dft to define the mark data file, and
- b) vecc1rej.dft to define for the vector data file

NOTE:

The definition files are able to be edited by the snap user. Once edited LINZ recommends renaming the definition files to make it clear they have been changed.

### 4.3.1. Definition – Mark Data File

Example: mdfc1.dft

```
format_name LINZ geodetic contract mark data file
format CSV
required_columns code ordv1 ordv2 ordv3
code @CODE
name @NAME
coordinate_system $crdsys default "NZGD2000"
height_type "ellipsoidal"
longitude @ORDV2
latitude @ORDV1
height @ORDV3
classification Order CROD
classification_columns MRKS MRKT EXMK DISTRICT ALTN COMM
```

# 4.3.2. Definition – Vector Data File

```
Example: vecc1rej.dft
format name LINZ geodetic contract vector data file
FORMAT CSV HEADER=Y
required columns FCODE TCODE DATE TIME DX DY DZ
OBSERVATION
TYPE "GB"
REJECTED @REJECTED
INSTRUMENT STATION @FCODE
TARGET STATION @TCODE
DATETIME @DATE " " @TIME
DATETIME_FORMAT YMDhm
VALUE 0DX " " 0DY " " 0DZ
ERROR METHOD ERROR (@METH)
VECTOR ERROR TYPE calculated
ERROR FACTOR @EFAC DEFAULT 1.0
CLASSIFICATION METHOD @METH
NOTE @COMM
END OBSERVATION
LOOKUP METHOD ERROR
CORS1 3 3 6 mm 0.4 0.4 0.8 ppm
STAT1 4 4 8 mm 0.5 0.5 1 ppm
RTK1 8 8 12 mm 1 1 1 ppm
NRTK1 8 8 12 mm 0.4 0.4 0.8 ppm
default 8 8 12 mm 1 1 1 ppm
END_LOOKUP
```

# 4.4. Configuration Files

Many commands in SNAP are entered in the Command File (Section 4.5). However, these commands will need to be entered every time you create a new Command File. Configuration Files can be used to run commands that you wish to apply every time you run SNAP, while the Command File contains commands specific to the adjustment.

#### NOTE:

Configuration files cannot contain commands specific to an adjustment. For example they cannot specify data files, or select fixed stations.

SNAP may use several configuration files when running an adjustment. However, the file that is of most interest to the standard user is gpstest.cfg.

### 4.4.1. gpstest.cfg

gpstest.cfg is used to define the specifications that each order will be tested against. The file provided with SNAP tests against the <u>Standard for tiers, classes and orders of LINZ data</u> (LINZS25006), 21 September 2009.

Example: gpstest.cfg

```
Configuration file for testing GPS surveys against OSG standards.
! Adjustment mode
mode 3d adjustment
! Residual flag significance
error_type apriori
flag_significance 95 maximum 95
! Accuracy specifications for various orders
! The absolute values specified here assume that all stations of a better order than that being tested are fixed
specification order 2 confidence 95% horizontal 3mm 1ppm 70mm abs vertical 3mm 3ppm 230mm abs
specification order_3 confidence 95% horizontal 10mm 3ppm 50mm_abs vertical 10mm 10ppm 135mm_abs
specification order_4 confidence 95% horizontal 10mm 10ppm 50mm_abs vertical 10mm 50ppm 135mm_abs
specification order_5 confidence 95% horizontal 10mm 50ppm 70mm_abs vertical 20mm 100ppm 150mm_abs
! Accuracy specifications for various orders
! The absolute values specified here assume that all stations of order 5 and better are fixed
specification order_6 confidence 95% horizontal 30mm 150ppm 70mm_abs
specification order 7 confidence 95% horizontal 60mm 150ppm 150mm abs
specification order_8 confidence 95% horizontal 300mm 600ppm 480mm_abs
specification order_9 confidence 95% horizontal 1000mm 3000ppm 5000mm_abs
specification order_10 confidence 95% horizontal 3000mm 10000ppm 20000mm abs
specification order 11 confidence 95% horizontal 10000mm 30000ppm 50000mm abs
! Output options
spec_test_options list_fail
list no command file
list no_file_summary
list no_input_data
list no_problem_definition
list no iteration summary
list no_observation_equations
list no station adjustments
list solution summary
list station coordinates
list no_floated_stations
list no_reference_frames
list no_parameters
list residuals
list error_summary
list worst_residuals
list no_form_feeds
list no notes
```

#### NOTE:

When evaluating the result of your adjustment, you must be sure that you have used the "correct" values in the gpstest.cfg file.

For example: if you had edited the file to test some non-LINZ specifications, you should remember to change this back again for other adjustments.

## 4.5. Command File

The Command File instructs SNAP what to do. It also defines the input and output files. SNAP Command Files use the extension .snp

As a minimum the Command File should have:

- a) The title of the job, on line 1
- b) A reference to the Mark Data File (Section 4.1), and its Definition File (Section 4.3.1)
- c) A reference to the Vector Data File (Section 4.2), and its Definition File (Section 4.3.2)
- d) A reference to the gpstest.cfg, Configuration File (Section 4.4.1), and the specification test to be run
- e) At least one fixed station

```
Example: SNAP.snp Command File - 3 stations fixed

title SNAP Order 5

coordinate_file SNAPm.csv csv format=mdfc1

data_file SNAPv.csv csv format=vecc1rej

configuration gpstest

test_specification order_5 all

!Minimally Constrained Fixed Station:

!fix AVLN

!Constrained Fixed Stations:

fix AVLN WGTN BDNC
```

### 4.5.1. Create a Command File

To create a Command File, you can either create a text file on a computer with SNAP installed and change the extension from .txt to .snp,

Or

a) Double clip the "Run snap" icon on your desktop, or open the program "Run SNAP" and from the snap program window, select **File | New** 

Example: Run snap icon

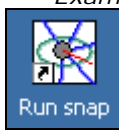

b) Complete the "New SNAP job" form, browsing to the folder where the new Command File and the Mark Details File will be found.

| Example: New SNAP job                     |        |
|-------------------------------------------|--------|
| New SNAP job                              | ×      |
| Job title                                 |        |
| SNAP Order 5                              |        |
| SNAP command file                         |        |
| C:\documents\SNAP Example\SNAP.snp        | Browse |
| Coordinate file                           |        |
| C:\documents\SNAP Example\SNAPm.csv       | Browse |
| Coordinate file option                    |        |
| <ul> <li>Use the selected file</li> </ul> |        |
| Copy the selected file                    |        |
| C Create a new empty file                 |        |
| Coordinate system                         |        |
| New Zealand Geodetic Datum 2000           | •      |
|                                           |        |
| ок                                        | Cancel |
|                                           |        |

## 4.5.2. Edit a Command File

To edit a Command File, you can right click on the .snp and select **Open with** | *"text editor"* (such as Notepad)

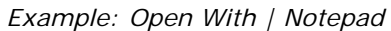

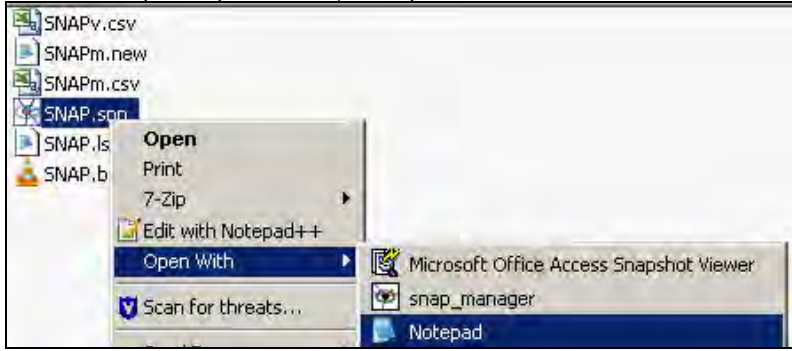

Or,

From the SNAP program window, select Adjust | Edit command file

Example: SNAP Program Window

| 2                                              |                                       |  |  |  |  |  |  |  |
|------------------------------------------------|---------------------------------------|--|--|--|--|--|--|--|
| 🔆 SNAP - SNAP.snp                              |                                       |  |  |  |  |  |  |  |
| File Stations Data                             | Adjust Tools Help                     |  |  |  |  |  |  |  |
| Job location: C:\docum                         | Edit command file                     |  |  |  |  |  |  |  |
| Command file: SNAP.sn<br>Job title: SNAP Order | Command file: SNAP.sn Run adjustment  |  |  |  |  |  |  |  |
| Coordinate file: SNAPm                         | Coordinate file: SNAP Plot adjustment |  |  |  |  |  |  |  |
|                                                | View report                           |  |  |  |  |  |  |  |
| View errors                                    |                                       |  |  |  |  |  |  |  |
|                                                | Update coordinates                    |  |  |  |  |  |  |  |
|                                                | Update MDFC coord file                |  |  |  |  |  |  |  |
|                                                |                                       |  |  |  |  |  |  |  |
| Edit the command file                          |                                       |  |  |  |  |  |  |  |

#### 4.5.2.1. Exclude Lines in SNAP

In SNAP specific input files (such as the Command File), each line is considered as a line of code. However, sometimes we have additional information in the SNAP files which is either not code, or is code we do not wish SNAP to run.

To indicate code that SNAP should not run, we use the "!" symbol at the start of a row. This will exclude that line. This is commonly required when we are changing fixed stations between the minimally constrained (Section 7.2) and constrained (Section 7.3) adjustments.

NOTE:

The title text information "Minimally Constrained Fixed Station:" and "Constrained Fixed Stations:" are for information only and not part of the code and so have the "!" at the start of the line, to exclude them.

In Example 1 below, the station AVLN is fixed (this is a minimally constrained adjustment), while the constrained adjustment stations and the heading information has been excluded from the code.

Example 1

```
!Minimally Constrained Fixed Station:
fix AVLN
!Constrained Fixed Stations:
!fix AVLN WGTN BDNC
```

In Example 2, a constrained adjustment is being run, but only the stations ALVN and WGTN are held fixed, BDNC is after the "!" and so has been excluded.

Example 2

| !Minimally  | Constrained   | Fixed  | Station: |
|-------------|---------------|--------|----------|
| fix AVLN!   |               |        |          |
|             |               |        |          |
| !Constraine | ed Fixed Stat | cions: |          |
| fix AVLN W  | GTN !BDNC     |        |          |

# 5. Output Files

Based on the Command File (Section 4.5) and Configuration File (Section 4.4) SNAP will provide output files. This section explains the files which are supplied when using the SNAP defaults.

To create SNAP output files the SNAP adjustment must be 'run'.

To 'run' a SNAP adjustment select: Adjust | Run adjustment

A second *Snap adjustment* window will open, which indicates the adjustment progress.

NOTE:

An adjustment comprised of only a few marks/observations will complete in a matter of seconds. Adjustments that contain hundreds of marks (therefore possibly thousands of observations) may take several minutes to run.

At the completion of the adjustment the *SNAP adjustment* window must be closed, by hitting the "Close" button. The information provided in the *Snap adjustment* window, is available in the Listing File (See Section 5.4)

Example: Snap Adjustment window

| SNAP - SNAP.snp                                                                |                                                                                                    |   |
|--------------------------------------------------------------------------------|----------------------------------------------------------------------------------------------------|---|
| Job location: C:\documents                                                     | SINAP Example                                                                                                    |   |
| Contraind inter shap<br>Job titile: SNAP Order S<br>Coordinate file: SNAPm.csv | Snap adjustment Writing the results Listing coordinates Listing residuals, duration 0.02 seconds Listing error summaryduration 0.00 seconds                                                         | × |
|                                                                                | Testing accuracy specifications<br>duration 0.00 seconds<br>duration 0.00 seconds<br>New station coordinates have been written to SNAPm.new<br>Creating a binary dump file<br>duration 0.00 seconds |   |
|                                                                                | **************************************                                                                                                    | • |
|                                                                                | Close                                                                                                    |   |

# 5.1. Error Summary Report

If there is an error in the Mark Data File (Section 4.1), Vector Data File (Section 4.2) or Command File (Section 4.5) an error summary report will be created (in the same folder as the Command File) with the file extension .err. Any error in the error summary report needs to be resolved.

NOTE:

When SNAP runs without error, no error summary report will be created and any previous report will be deleted.

The error summary report will report on the:

- a) type of error,
- b) line the error is on, and
- c) the file which the error is occurring in

Example: SNAP.err FCODE incorrect

16-NOV-2012 13:20:27 ERROR SUMMARY Error: From station code is invalid Line: 16 File: SNAPV.csv Error: 1 errors reported reading the data files

In the above example the Vector Data File is incorrect, as the "From station" (FCODE) on Line 16 is either:

- not specified in the Mark Data File and/or
- incorrect in the Vector Data File

| Example: SNAP.err singularity                                                                          |
|----------------------------------------------------------------------------------------------------|
| 16-NOV-2012 13:25:46                                                                                   |
| ERROR SUMMARY                                                                                          |
|                                                                                                    |
| Error: Normal equations are singular<br>A singularity was detected at north coordinate of station WGTN |

In the example above, SNAP has been unable to calculate a co-ordinate of at least one station in the adjustment. There can be a number of causes for this error, such as having no fixed stations or incorrect approximate co-ordinates. As this error is non-specific, SNAP has been unable to identify the incorrect file or line number where the error has occurred.

More information about errors and possible resolutions can be found in Help | Help

# 5.2. Binary File

One of the outputs from the SNAP adjustment is a Binary File .bin, which will appear in the same folder as the Command File.

The Binary File is used by programs such as SNAPPLOT and Configuration Files such as gpstest.cfg to analyse the results of the adjustment.

# 5.3. New Co-ordinate File

The new co-ordinates which are the result of the SNAP adjustment are exported in a text file .new, this will appear in the same folder as the Command File.

The new co-ordinates are in terms of NZGD2000 and are in decimal degrees.

```
NOTE:
```

The "new co-ordinates" of marks held fixed in the SNAP adjustment will be unchanged from those provided in the input Mark Data File.

|   | l    | Exam       | ple: | SNAPm.new |
|---|------|------------|------|-----------|
| 5 | from | Child Date |      |           |

| n SNAPM.CSV         |                                                                                                    |                                                                                                    |                                                                                                    |                                                                                                    |                                                                                                    |                                                                                                    |                                                                                                    |                                                                                                    |                                                                                                    |
|---------------------|----------------------------------------------------------------------------------------------------|----------------------------------------------------------------------------------------------------|----------------------------------------------------------------------------------------------------|----------------------------------------------------------------------------------------------------|----------------------------------------------------------------------------------------------------|----------------------------------------------------------------------------------------------------|----------------------------------------------------------------------------------------------------|----------------------------------------------------------------------------------------------------|----------------------------------------------------------------------------------------------------|
|                     |                                                                                                    |                                                                                                    |                                                                                                    |                                                                                                    |                                                                                                    |                                                                                                    |                                                                                                    |                                                                                                    |                                                                                                    |
| ellipsoidal_height: | s no_deflections no_                                                                                                    | _qeoid_heigh                                                                                                    | nts de                                                                                                    | egnees                                                                                                    | s c=ori                                                                                                    | der c=1                                                                                                    | MRKS C=MR                                                                                                    | KT C=E                                                                                                    | XMK C=DISTRICT C=ALTN C=COMM                                                                                                    |
| d by SNAP version : | 2.3.63 at 16-NOV-201                                                                                                    | Ž 13:46:38                                                                                                    |                                                                                                    | -                                                                                                    |                                                                                                    |                                                                                                    |                                                                                                    |                                                                                                    |                                                                                                    |
|                     |                                                                                                    |                                                                                                    |                                                                                                    |                                                                                                    |                                                                                                    |                                                                                                    |                                                                                                    |                                                                                                    |                                                                                                    |
| Latitude            | Longitude                                                                                                    | Ell.Hqt Or                                                                                                    | der M                                                                                                    | MRKS                                                                                                    | MRKT                                                                                                    | ЕХМК                                                                                                    | DISTRICT                                                                                                    | ALTN                                                                                                    | COMM Name                                                                                                    |
| -41.19644089000     | 174.93286040000                                                                                                    | 39.5850 2k                                                                                                    | :3 -                                                                                                    | -                                                                                                    | -                                                                                                    | -                                                                                                    |                                                                                                    | -                                                                                                    | Avalon Sound Stage                                                                                                    |
| -41.24593771925     | 174.89915976068                                                                                                    | 16.0750 2k                                                                                                    | (4 -                                                                                                    | _                                                                                                    | -                                                                                                    | -                                                                                                    |                                                                                                    | -                                                                                                    | RM VI SO 35854                                                                                                    |
| -41.25460117197     | 174.91640909963                                                                                                    | 38.8386 2k                                                                                                    | (5 -                                                                                                    | _                                                                                                    | -                                                                                                    | -                                                                                                    |                                                                                                    | -                                                                                                    | IB III DP 69734                                                                                                    |
| -41.25752077350     | 174.91588563500                                                                                                    | 33.1142 2k                                                                                                    | 6 -                                                                                                    | _                                                                                                    | -                                                                                                    | -                                                                                                    |                                                                                                    | -                                                                                                    | PTN 50 654321                                                                                                    |
| -41.32345695071     | 174.80589413242                                                                                                    | 26.0617 2k                                                                                                    | 0 -                                                                                                    | -                                                                                                    | -                                                                                                    | -                                                                                                    |                                                                                                    | -                                                                                                    | WELLINGTON AIRPORT                                                                                                    |
|                     | <pre>1 SNAPH.CSV 21)ipsoidal_height 1 by SNAP version Latitude -41.19644089000 -41.24593771925 -41.2546017197 -41.2546017197 -41.254605071</pre> | <pre>NAPM.CSV allipsoidal_heights no_deflections no_ by SNAP version 2.3.63 at 16-NOV-201 Latitude Longitude -41.19644089000 174.93286040000 -41.24593771925 174.89915976068 -41.25460117197 174.9168653500 -41.25752077350 174.91588563500 -41.32345695071 174.80589413242</pre> | <pre>NAPPH.CSV allipsoidal_heights no_deflections no_geoid_heigh by SNAP version 2.3.63 at 16-NOV-2012 13:46:38 Latitude Longitude Ell.Hgt or -41.19644089000 174.93286040000 39.5550 2k -41.24593771925 174.89915976068 16.0750 2k -41.25460117197 174.91640909963 38.8386 2k -41.2552077350 174.91588563500 33.1142 2k -41.32345695071 174.80589413242 26.0617 2k -41.32345695071 174.80589413242 26.0617 2k </pre> | <pre>1 SNAPM.CSV<br/>2llipsoidal_heights no_deflections no_geoid_heights d<br/>3 by SNAP version 2.3.63 at 16-NOV-2012 13:46:38<br/>Latitude Longitude Ell.Hgt Order 1<br/>-41.19644089000 174.93286040000 39.5850 2k3<br/>-41.24593771925 174.89915976068 16.0750 2k4<br/>-41.25460117197 174.91640909963 38.8386 2k5<br/>-41.2552077350 174.91588563500 33.1142 2k6<br/>-41.32345695071 174.80589413242 26.0617 2k0</pre> | <pre>1 SNAPM.CS0 2]lipsoidal_heights no_deflections no_geoid_heights degrees 1 by SNAP version 2.3.63 at 16-NOV-2012 13:46:38 Latitude Longitude E]l.Hgt Order MRKS -41.19644089000 174.93286040000 39.5850 2k341.24593771925 174.89915976068 16.0750 2k441.25460117197 174.91640909963 38.8386 2k541.2552077350 174.91588563500 33.1142 2k641.32345695071 174.80589413242 26.0617 2k0 - </pre> | <pre>NAPPM.CSV allipsoidal_heights no_deflections no_geoid_heights degrees c=or by SNAP version 2.3.63 at 16-NOV-2012 13:46:38 Latitude</pre> | <pre>Instart, csv Ilipsoidal_heights no_deflections no_geoid_heights degrees c=Order c= by SNAP version 2.3.63 at 16-NOV-2012 13:46:38 Latitude Longitude Ell.Hgt order MRKS MRKT EXMK -41.19644089000 174.93286040000 39.5850 2k3 41.24593771925 174.89915976068 16.0750 2k441.25460117197 174.91640909963 38.8386 2k541.2552077350 174.91588563500 33.1142 2k641.32345695071 174.80589413242 26.0617 2k0 </pre> | <pre>INAPM.CSV<br/>allipsoidal_heights no_deflections no_geoid_heights degrees c=Order c=MRKS c=MR<br/>by SNAP version 2.3.63 at 16-NOV-2012 13:46:38<br/>Latitude Longitude Ell.Hgt Order MRKS MRKT EXMK DISTRICT<br/>-41.19644089000 174.93286040000 39.5850 2k3<br/>-41.24593771925 174.89915976068 16.0750 2k4<br/>-41.25460117197 174.91640909963 38.8386 2k5<br/>-41.2552077350 174.91588563500 33.1142 2k6<br/>-41.32345695071 174.80589413242 26.0617 2k0</pre> | <pre>INAPM.CSV<br/>Ilipsoidal_heights no_deflections no_geoid_heights degrees c=Order c=MRKS c=MRKT c=E<br/>by SNAP version 2.3.63 at 16-NOV-2012 13:46:38<br/>Latitude Longitude Ell.Hgt Order MRKS MRKT EXMK DISTRICT ALTN<br/>-41.19644089000 174.93286040000 39.5850 2k3<br/>-41.24593771925 174.89915976068 16.0750 2k4<br/>-41.25460117197 174.91640909963 38.8386 2k5<br/>-41.2552077350 174.91588563500 33.1142 2k6<br/>-41.32345695071 174.80589413242 26.0617 2k0</pre> |

# 5.4. Listing File

The Listing File provides a summary of the adjustment results, including information regarding the quality of the adjustment. The .lst file will appear in the same folder as the SNAP command file.

Additional detail on how to evaluate the listing file is provided in Section 7, Error Analysis and Network Adjustment.

Some points of interest in the listing file are:

- The Solution Summary
  - o Degrees of Freedom
  - Standard Error of Unit Weight (SEUW)
- Observation Residuals
  - o Residual on each component (E,N,U)
  - o Standardised residual on each component (E,N,U)
- Accuracy Specification Tests
  - Absolute accuracy tests
  - o Relative accuracy tests

# 6. SNAPPLOT

SNAPPLOT is a program that allows the visualisation of adjustment data.

Once an adjustment has been run (**Adjustment** | **Run adjustment**) in the SNAP program, without generating an error summary report (Section 5.1), SNAPPLOT can be opened: **Adjustment** | **Plot Adjustment** 

### NOTE:

Only one instance of SNAPPLOT can be open at any one time, and the SNAP adjustment cannot be "run" again until the SNAPPLOT window has been closed. Failing to close SNAPPLOT before running the adjustment will result in the following error in the SNAP program window:

Unable to create binary file

# 6.1. SNAPPLOT Features

The purpose of SNAPPLOT is to view the adjustment. You are unable to edit the input files (Section 4) or change the adjustment outputs (Section 5)

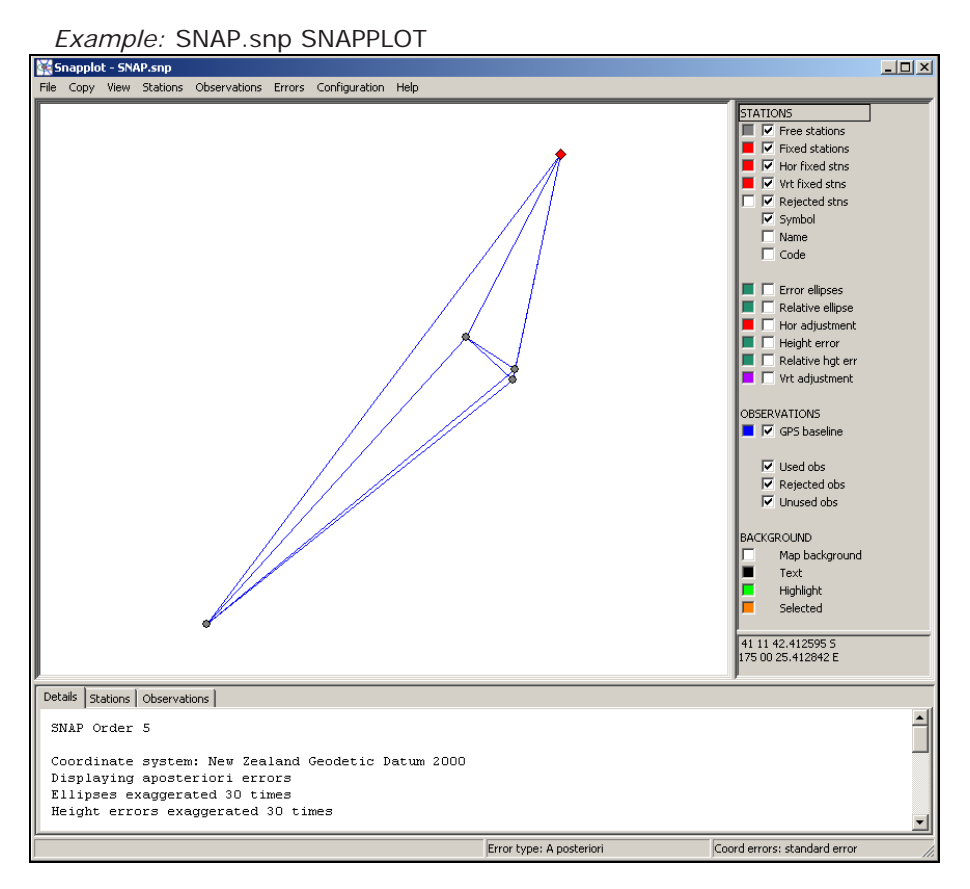

While you are unable to modify the data in SNAPPLOT, you are able to modify how and what is presented.

The following is a brief description of the SNAPPLOT program. More information can be found in  $\ensuremath{\text{Help}}$  |  $\ensuremath{\text{Help}}$ 

## 6.1.1. SNAPPLOT Toolbar

As with the Program Window (Section 3.3) most of the interactions in SNAPPLOT are done via the toolbar. There are eight menu items in the toolbar: File, Copy, View, Stations, Observations, Errors, Configuration and Help.

File, Copy, View and Help are similar to those in other applications, while the configuration menu is largely unused by general SNAP users.

### 6.1.1.1. Stations Menu

- The "Colour coding" function will colour the stations based on columns from the Mark Data File (Section 4.1), such as mark order. By default stations will be displayed in terms of their usage: Free, Fixed or Rejected.
- "Highlight Stations" and "Hide Stations" can be a useful tool for identifying stations that meet (or fail to meet) certain qualifications, such as the mark status or accuracy within a threshold.

| Code       Name         AVLN       Avalon Sound Stage         BDNC       RM VI SO 35854         DEN2       IB III DP 69734         NEW1       PIN SO 654321         WGTN       WELLINGTON AIRPORT         Add       Remove         Clear all         Highlight observations         © Don't highlight observations         © Don't highlight d stations                                                                                                    | Liabliabliabliabliabliabliabliabliabliabl   |                                                                                                |                                                                                                    |
|----------------------------------------------------------------------------------------------------|---------------------------------------------|------------------------------------------------------------------------------------------------|----------------------------------------------------------------------------------------------------|
| Code       Name         AVLN       Avalon Sound Stage         BDNC       RM VI SO 35854         DEN2       IB III DP 69734         NEW1       PIN SO 654321         WGTN       WELLINGTON AIRPORT         Add       Remove         Clear all         Highlight observations         © Don't highlight dstations         © Don't highlight dstations         © To or from highlighted stations                                                                                                    | nignlight sta                               | acions                                                                                         | 2                                                                                                    |
| AVLN       Avalon Sound Stage         BDNC       RM VI SO 35854         DEN2       IB III DP 69734         NEW1       PIN SO 654321         WGTN       WELLINGTON AIRPORT         Of Vertical adjustment > threshold         Of Vertical adjustment > threshold         Of Vertical adjustment > threshold         Of Vertical adjustment > threshold         Of Vertical adjustment > threshold         Of Vertical adjustment > threshold         Of Vertical adjustment > threshold         Of Vertical adjustment > threshold         Of Vertical adjustment > threshold         Of Vertical adjustment > threshold         Of Vertical adjustment > threshold         Of All Station order = threshold         Of Don't highlight observations         Of Don't highlight distations         Of Don't highlight distations         Of To or from highlighted stations | Code                                        | Name                                                                                           | Stations to change                                                                                                    |
| · · · · · · · · · · · · · · · · · · ·                                                                                                    | AVLN<br>BDNC<br>DEN2<br>NEW1<br>WGTN        | Avalon Sound Stage<br>RM VI SO 35854<br>IB III DP 69734<br>PIN SO 654321<br>WELLINGTON AIRPORT | <ul> <li>All stations</li> <li>By status (select on right -&gt;)</li> <li>Horizontal adjustment &gt; threshold</li> <li>A posteriori horizontal error &gt; threshold</li> <li>Vertical adjustment &gt; threshold</li> <li>A posteriori vertical error &gt; threshold</li> <li>Station order = threshold</li> <li>Station order = threshold</li> <li>Add Remove Clear all</li> </ul> |
| 1/5 stations are highlighted OK Help                                                                                                    | <ul> <li>▲</li> <li>1/5 stations</li> </ul> | are highlighted                                                                                | ОК Неір                                                                                                    |

Example: Highlight stations – By status, Fixed horizontally

• "Find Station" (**or Ctrl-F**), will highlight and/or zoom to an individual mark. In the Find Station window, enter the code (as specified in the Mark Data File, Section 4.1) of the mark that you are trying to locate.

| Example: F         | ind Station |      |
|--------------------|-------------|------|
| Find Station       |             | ×    |
| Search for a stati | on<br>VN    |      |
| 🔽 Zoom map to      | station     |      |
| ОК                 | Cancel      | Help |

### 6.1.1.2. Observations Menu

• The "Colour coding" function will colour the observations based on the adjustment results and/or columns from the Vector Data File (Section 4.1), such as observation

method. By default stations will be displayed in terms of their data type – in this example all observations are GNSS baselines.

 "Highlight Observations" can be a useful tool for identifying observations that meet (or fail to meet) certain qualifications, such as observations with low redundancy.

Example: Highlight observations - by redundancy factor less than threshold

| Highlight observations                                      |  |  |  |  |
|-------------------------------------------------------------|--|--|--|--|
|                                                             |  |  |  |  |
| C Don't highlight observations                              |  |  |  |  |
| C Apriori standardised residuals greater than threshold     |  |  |  |  |
| C Aposteriori standardised residuals greater than threshold |  |  |  |  |
| Redundancy factor less than threshold                       |  |  |  |  |
| C Rejected observations                                     |  |  |  |  |
| C Unused observations                                       |  |  |  |  |
| O Between highlighted stations                              |  |  |  |  |
| C To or from highlighted stations                           |  |  |  |  |
|                                                             |  |  |  |  |
| Threshold value 0.1                                         |  |  |  |  |
|                                                             |  |  |  |  |
| OK Cancel Help                                              |  |  |  |  |
|                                                             |  |  |  |  |

• "Display options..." allows you to determine how multiple observations of the same line are displayed.

Example: Observation display options

| Observal  | ion display op:                      | tions                                | x                  |
|-----------|--------------------------------------|--------------------------------------|--------------------|
| Observa   | ations of the sam                    | e line                               |                    |
| C Merg    | e all observation:                   | s                                    |                    |
| C Show    | v observations wi                    | th different colo                    | urs separately     |
| Show      | v all observations                   | separately                           |                    |
| Show      | one way observa<br>observations to a | ations with dotte<br>and from hidden | d line<br>stations |
| Offset be | tween observatio                     | ons                                  | 1.0                |
|           | ок                                   | Cancel                               | Help               |

• "Listing options..." This function allows you to modify the information which is included in the Observations tab (Section 6.1.4).

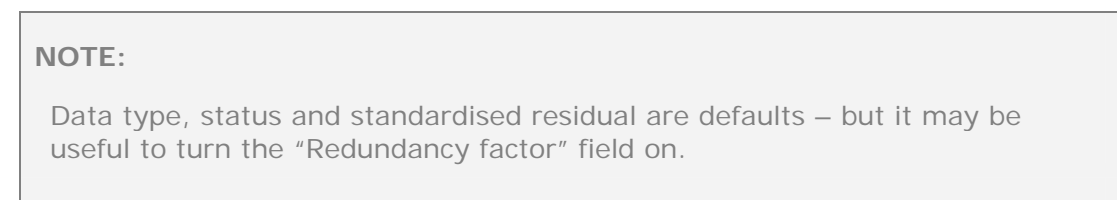

| Example: Observation        | ו listing options                                                                                             |
|-----------------------------|----------------------------------------------------------------------------------------------------|
| Observation listing options | ×                                                                                                    |
| Fields to list              | Observations to show<br>All observations<br>Used observations<br>Unused observations<br>Rejected observations |
| ОК                          | Cancel Help                                                                                                   |

### 6.1.1.3. Errors Menu

• There is one function under the Errors menu "Error options..." This function is used to determine the type of error and how they are displayed. This includes setting apriori or aposteriori errors and the error exaggeration.

| Example: | Error | options |
|----------|-------|---------|
|----------|-------|---------|

| Error options                                                                                                    |
|----------------------------------------------------------------------------------------------------|
| For all errors and standardised residuals<br>C Apriori errors<br>C Aposteriori errors                                       |
| For coordinate error ellipses and height errors                                                                             |
| Standard errors     Confidence limits                                                                                       |
| Confidence level (percent) 95.000                                                                                           |
| Horizontal error exaggeration     30.0     Image: Autoscale       Vertical error exaggeration     30.0     Image: Autoscale |
| OK Cancel Help                                                                                                    |

## 6.1.2. SNAPPLOT Map

The adjustment is displayed in the centre of the SNAPPLOT application.

This map is interactive:

- To zoom in to an area, click and drag the left mouse button.
- To zoom out to the last extent, click right mouse button.
- To pan, hold down the "Shift" key use the left mouse button to drag.
- To move a station for clarity, hold down "Ctrl" + "Shift" and left click and drag the station you want to move (this can be undone from **Stations | Ignore station offsets)**.

- To find information about a station, click on the station symbol this information is then shown in the Details tab (Section 6.1.4.1)
- To find information about an observation, click on the observation line this information is then shown in the Details tab (Section 6.1.4.1)
- To find out information between stations, double click the first station and single click the second station (left click in the map window to clear this selection) this information is then shown in the Details tab (Section 6.1.4.1)

## 6.1.3. SNAPPLOT Key

The SNAPPLOT key window is used to select colours for each feature on the map and to select which features are displayed. Each feature has an associated colour and a checkbox.

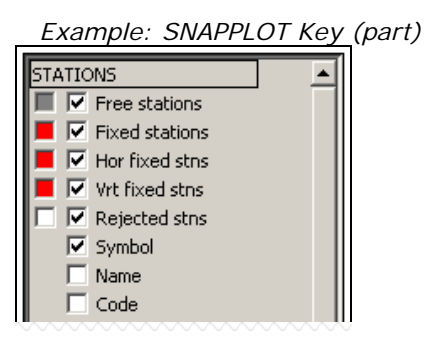

Items displayed on the map can be changed using the "Colour coding..." feature **Stations** | **Colour coding** (Section 6.1.1.1) or **Observations** | **Colour coding** (Section 6.1.1.2).

To change the colour of a feature:

- Position your mouse over the colour box, and hold down the left mouse button, (this will give display a colour palette).
- Drag the mouse to a new colour, and release the button to select it.

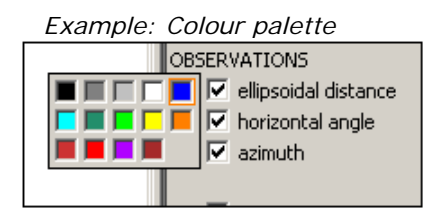

### 6.1.4. SNAPPLOT Tabs

At the bottom of the SNAPPLOT window there are three tabs that provide summary information about the adjustment. They are Details, Stations and Observations.

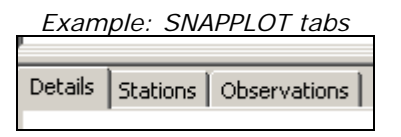

### 6.1.4.1. Details Tab

When no stations or observations are highlighted (Section 6.1.2) the Details tab shows general information regarding the adjustment, such as the error exaggeration, the number of stations the Standard Error of Unit Weight, etc.

When a station or an observation has been selected (Section 6.1.2) more specific information is displayed in the Details tab

Example: Details tab showing a selected observation

```
      Details
      Stations
      Observations

      From DEN2:
      IB III DP 69734

      To
      WGTN:
      WELLINGTON AIRPORT

      Slope dist
      12007.500
      Ell dist
      12007.434
      Az 230 24 19.0
      Hgt diff -12.776

      Aposteriori
      error ellipse 3.6mm at N37E, 3.6mm at N127E

      Aposteriori
      height error 7.2mm

      GPS
      baseline
      S.R.
      0.374 Rdncy 0.870
      Line 10: SNAPv.csv
```

Blue hyperlinks can be selected to find more information regarding an individual observation or station.

Example: Details tab after selecting a GNSS baseline

```
Details Stations Observations
       DEN2
                  IB III DP 69734
From:
                 WELLINGTON AIRPORT
To:
      UGTN
Date: 29/01/2012
Source: Line 10, SNAPv.csv
Observation type: GPS baseline
Reference frame: GPS
H.I. 0.000m
                H.T. 0.000m
     Observed (XYZ) Calculated (XYZ) Residual (ENU)
                                                       S.R Redundancy
   5864.4840 0.0120 5864.4871 0.0059 -0.0009 0.0064 0.14
                                                                0.87
   8767.4620 0.0074 8767.4608 0.0036 0.0040 0.0064 0.63
                                                                0.87
  -5737.5500 0.0111 -5737.5525 0.0055 0.0007 0.0127 0.06
                                                                0.87
  12007.4994
                    12007.5013
                                        0.0042
                                                         0.37
Classifications
                    CORS1
     METHOD
     ref frame code GPS
```

#### 6.1.4.2. Stations Tab

The Stations tab shows a list of station information, as contained in the Mark Data File (Section 4.1).

| Details Station | s Observations    |                   |        |           |         |         |         |         |       |      | j j |
|-----------------|-------------------|-------------------|--------|-----------|---------|---------|---------|---------|-------|------|-----|
| Code            | Latitude          | Longitude         | Height | Status    | Hor.Err | Vrt.Err | Hor.Adj | Vrt.Adj | Order | MRKS |     |
| AVLN            | 41 11 47.187204 S | 74 55 58.297440 E | 39.585 | Fix       | 0.000   | 0.000   | 0.000   | 0.000   | 2k3   | -    | - 2 |
| BDNC            | 41 14 45.375817 S | 74 53 56.975084 E | 16.072 | Adjust HV | 0.003   | 0.007   | 0.013   | -0.074  | 2k4   | -    | - 1 |
| DEN2            | 41 15 16.564230 S | 74 54 59.072738 E | 38.837 | Adjust HV | 0.003   | 0.006   | 0.029   | -0.081  | 2k5   | -    | - 2 |

Example: Stations tab (part)

By clicking on a row, the station will be highlighted in the SNAPPLOT map (Section 6.1.2) the Details tab will then display the highlighted station's specific information. '**Shift + left click**' on a row, will move the SNAPPLOT map view to the selected station.

#### 6.1.4.3. Observations Tab

By default the Observations tab shows, the From Code, To Code, Observation type (GB – GNSS Baseline) and standardised residual. However, more information can be shown using **Observations** | Listing options (Section 6.1.1.2).

#### NOTE:

It is often useful to add the "Redundancy factor" column.

| Details Stations Observations |      |      |        |         |            |  |  |  |  |  |  |
|-------------------------------|------|------|--------|---------|------------|--|--|--|--|--|--|
| From                          | То   | Туре | Status | Std.res | Redundancy |  |  |  |  |  |  |
| AVEN                          | NEW1 | GB   |        | 1.63    | 0.784      |  |  |  |  |  |  |
| AVEN                          | NEW1 | GB   |        | 1.39    | 0.784      |  |  |  |  |  |  |
| BDNC                          | DEN2 | GB   |        | 1.19    | 0.822      |  |  |  |  |  |  |
| BDNC                          | WGTN | GB   |        | 1.19    | 0.831      |  |  |  |  |  |  |

Example: Observations tab with redundancy factor added

By clicking on a row the Observations tab, the vector will become highlighted in the SNAPPLOT Map (Section 6.1.2) the Details tab will then display the highlighted observation's specific information. 'Shift + left click' on a row, will move the SNAPPLOT Map view to the extent of the selected observation.

# 7. Error Analysis and Network Adjustment

SNAP uses a statistical approach called Least Squares to evaluate the data and distribute errors.

However, in order for the adjustment results to be reasonable all the data in the adjustment must be processed so that:

- 1. all gross and systematic errors are eliminated and
- 2. random errors are minimised.

# 7.1. Errors and Least Squares

In every observation there is an element of error, no matter what method you use to make the measurement. However, some methods are more accurate than others.

For example, if you were to measure a line:

- 1. You might pace it out and say it is 50m long
- 2. With a cloth tape, you might say it is 48.2m long
- 3. If you were measure it with a total station you might say it is 48.187m long
  - a) The second time you set-up over the same line you might get a reading of 48.188m long
  - b) If, when you set up, you were not plumb over the mark you might say it was 48.194m long
  - c) If there was a calibration error in your instrument, you might say it is 48.175m long
  - d) Or you might get the wrong line completely and say it is 67.782m long

### 7.1.1. Expected Errors

In situations 1, 2, 3 above, all of the measurements are correct. However, the precision of the measurement is influenced by the observation method.

- 1 ~ metres
- 2 ~ decimetres
- 3 ~ millimetres

In these cases, we should set the errors in SNAP to reflect the expected error of the method we are using (GNSS errors are specified in the Definition File, Section 4.3.2)

SNAP would use these estimates to distribute errors throughout the adjustment, placing more of the error in our paced observations and less in the total station observations.

### 7.1.1.1. Random Errors

Random errors are fluctuations in the measurement due to the precision limitations of the device or method being used.

If you take a measurement using the same method, statistically speaking you are likely to get slight variations in the values. For example 3a) 48.188m is a slight variation from 3) 48.187m. If you are were to measure the line again the third reading may be 48.185m.

The effects of random errors can be minimised by making multiple independent observations. For example, by making multiple measurements, we can conclude it is more likely that the *true* length of the line is closer to 48.187m than 48.185m.

SNAP will distribute random errors throughout the adjustment. The more independent observations there are in the adjustment, the better SNAP can determine how these errors should be distributed.

NOTE:

SNAP assumes that all observations are independent. Therefore repeat observations which are not independent should not be added to the adjustment – these duplicated lines will bias the results.

# 7.1.2. Gross Errors and Systematic Errors

All gross and systematic errors must be removed from a SNAP adjustment, otherwise SNAP will distribute these errors throughout the adjustment, when usually they only relate to a small subset of marks or observations. Erroneous observation(s) should be rejected from the adjustment.

### 7.1.2.1. Gross Errors

Not being set up correctly over the mark 3 b) is an example of a gross error. This could be detected by taking multiple independent observations at the same mark. However, more than two independent observations may be required to identify which observation is erroneous.

Sometimes it is possible that when taking a measurement you observe the wrong mark 3d). It is highly unlikely that SNAP would flag this error, unless it was one of the fixed marks. If the same incorrect mark is observed, independent sessions would not identify this error. Sound office and field checks are required to ensure that errors such as this do not occur.

### 7.1.2.2. Systematic Errors

Systematic errors can be difficult to detect as all the data can be affected, even observations that are considered to be independent can be in error by the same amount.

An example of a systematic error would be an uncalibrated instrument 3c), or mismeasurement of a GNSS base-station antenna.

Unless combining datasets (which are completely independent), or have a large proportion of fixed control, it is unlikely that a small systematic error would be picked up in SNAP. Instead sound office and/or field procedures are required to ensure that such errors do not occur.

Once identified, SNAP has some capacity to account for systematic errors such as scale errors and bearing swings. However, it is better if the observation method is corrected to ensure that these types of systematic errors do not occur.

## 7.1.3. Common Sources of Error

The following are common sources of error which should be independently checked and recorded:

- a) Antenna heights
- b) Antenna reference points
- c) Antenna phase centre models

- d) Any spacers are correctly measured and recorded
- e) Location and/or description of the mark
- f) Equipment set up and mark reference point
- g) Sources of multipath (poor observation conditions)

## 7.1.4. GNSS Observation Errors

By analysing geodetic control datasets and GNSS equipment specifications LINZ has determined a standard set of GNSS Observation Errors for different observational methods **METH**, used in the Vector Data File (Section 4.2). The values associated with these errors (constant and proportional) are defined in the Vector Definition File: *vecc1rej.dft* (Section 4.3.2) and are displayed in the table below:

|              |                                                                                                    | Standa<br>Consta | rd Error<br>nt Compo | nent     | Standar<br>Proport | Standard Error<br>Proportional Component |           |  |
|--------------|----------------------------------------------------------------------------------------------------|------------------|----------------------|----------|--------------------|------------------------------------------|-----------|--|
| METH<br>Code | Description                                                                                                    | East<br>mm       | North<br>mm          | Up<br>mm | East<br>ppm        | North<br>ppm                             | Up<br>ppm |  |
| CORS1        | Vector derived<br>from static or<br>fast static GNSS<br>data where at<br>least one mark is<br>a Continuously<br>Operating<br>Reference<br>Station (CORS) | 3                | 3                    | 6        | 0.4                | 0.4                                      | 0.8       |  |
| STAT1        | Vector derived<br>from static or<br>fast static GNSS<br>data                                                                                             | 4                | 4                    | 8        | 0.5                | 0.5                                      | 1         |  |
| RTK1         | Vector derived<br>from RTK, PPK or<br>Network RTK<br>data                                                                                                | 8                | 8                    | 12       | 1                  | 1                                        | 1         |  |
| NRTK1        | Vector derived<br>from Network<br>RTK data                                                                                                    | 8                | 8                    | 12       | 0.4                | 0.4                                      | 0.8       |  |

Users who have a better estimate of the Observational Errors of their particular make and model of GNSS receiver and antenna (such as equipment specifications from the manufacturer) may wish to create their own **METH** value, such as:

|      | Vector derived | '7' | '7' | '8' | '1.1' | '1.1' | '1.2' |
|------|----------------|-----|-----|-----|-------|-------|-------|
| רעדם | from           |     |     |     |       |       |       |
| RIKZ | 'Make/Model'   |     |     |     |       |       |       |
|      | RTK data       |     |     |     |       |       |       |

NOTE:

Once a definition file has been edited by a user LINZ recommends renaming the definition files to make it clear they have been changed.

## 7.1.5. Error Factors

Error Factors can be used to scale the Observation Errors (Section 7.1.4) for an individual vector, in order to provide a better estimate of the error for that vector.

While we may be confident of the performance of GNSS equipment in favourable operating environments (the Observation Errors values reflect this), there may be vectors in the adjustment which were observed in less than ideal conditions: poor satellite configuration, strong multipath environment, short occupation time etc. For these observations we may wish to scale the errors, down-weighting them so that SNAP distributes more error to these vectors.

Error Factors are applied in the EFAC column of the Vector Data File (Section 4.2). Error Factors should be shown to two decimal places. It is also good practice to leave a comment in the **COMM** section indicating why the error factor was applied.

- An Error Factor of 1.00 is the same (100% of) as the Observation Error.
- An Error Factor of 2.00 is twice (200% of) the Observation Error.

|   | Enternin |       | 1 1 00 1 E | 101 1 4010 | л аррне. |          | mergintyr |          |       |      |             |            |
|---|----------|-------|------------|------------|----------|----------|-----------|----------|-------|------|-------------|------------|
|   | A        | В     | C          | D          | E        | F        | G         | Н        |       | J    | К           | Γ          |
| 1 | REJECTE  | FCODE | TCODE      | DATE       | TIME     | DX       | DY        | DZ       | METH  | EFAC | COMM        |            |
| 2 |          | AVLN  | DEN2       | 2012.06.28 | 2.28     | 4362.693 | 997.39    | -4857.64 | CORS1 | 1.1  | Large decid | duous tree |
| 3 |          | AVLN  | DEN2       | 2012.06.28 | 1.32     | 4362.692 | 997.386   | -4857.65 | CORS1 | 1.1  | Large decid | duous tree |
| 4 |          | AVLN  | NEW1       | 2012.06.28 | 3.54     | 4583.863 | 1021.758  | -5097.62 | CORS1 |      |             |            |
| 5 |          | AVLN  | NEW1       | 2012.06.28 | 3.27     | 4583.832 | 1021.75   | -5097.64 | CORS1 |      |             |            |
| 6 |          | BDNC  | WGTN       | 2012.06.28 | 1.49     | 6350.991 | 7272.605  | -6475.97 | CORS1 |      |             |            |

Example: SNAPv.csv Error Factor applied (down-weight).

Similarly, in some situations, such as an extremely long (24 hour) occupation etc, there may be cause to up-weight an individual vector so that less error is distributed on this observation.

• An Error Factor of 0.50 is half (50% of) the Observation Error.

#### Example: SNAPv.csv Error Factor applied (up-weight).

|    | A       | В     | C     | D          | E    | F        | G        | H        |       | J    | K          | L        |
|----|---------|-------|-------|------------|------|----------|----------|----------|-------|------|------------|----------|
| 1  | REJECTE | FCODE | TCODE | DATE       | TIME | DX       | DY       | DZ       | METH  | EFAC | COMM       |          |
| 2  |         | AVLN  | DEN2  | 2012.06.28 | 2.28 | 4362.693 | 997.39   | -4857.64 | CORS1 |      |            |          |
| 3  |         | AVLN  | DEN2  | 2012.06.28 | 1.32 | 4362.692 | 997.386  | -4857.65 | CORS1 |      |            |          |
| -4 |         | AVLN  | NEW1  | 2012.06.28 | 3.54 | 4583.863 | 1021.758 | -5097.62 | CORS1 | 0.95 | 20 hour oc | cupation |
| 5  |         | AVLN  | NEW1  | 2012.06.28 | 3.27 | 4583.832 | 1021.75  | -5097.64 | CORS1 |      |            |          |

#### NOTE:

Error Factors must be applied with caution, as when applied without good cause they may hide gross errors present in the adjustment.

However, in some small networks, with few degrees of freedom, it may be impossible to have a SEUW close to 1 (in the minimally constrained adjustment, Section 7.2) without applying an Error Factor on some or all vectors.

# 7.2. Minimally Constrained Adjustment

The first test is to check for gross errors. This is done by running a minimally constrained adjustment – where only one mark is held fixed.

NOTE:

The purpose of the minimally constrained adjustment is to ensure that the dataset is internally consistent.

It is not influenced by errors (if they exist) in the control co-ordinates.

The general process for running the minimally constrained adjustment is as follows:

- a) Ensure that one (control) station is held fixed in the Command File (Section 4.5)
- b) Check the correct errors are assigned to each observation (See **METH**, Section 4.2.1)
- c) Ensure that the gpstest.cfg file is referenced in the command file, and the values are correct (Section 4.4.1)
- d) Run the adjustment
- e) Check that the Standard Error of Unit Weight (SUEW) is no greater than 1.1. This is in the Solution Summary section of the listing File (Section 5.4)

#### NOTE:

A SEUW of more than 1.1 *may* indicate that either:

- there is an error in one (or more) of the vectors OR
- the estimated errors are incorrect (see Sections 7.1.4 and 7.1.5)
- f) Check any observations and baseline components (Observation Residuals section of the listing file, Section 5.4) which have been flagged as outliers (???) (Section 7.2.1)

#### NOTE:

An outlier flag (???) on baseline components may indicate that either:

- There is an error in one (or more) of the vectors OR
- Estimated errors are over-optimistic based on the data quality (see Sections 7.1.4 and 7.1.5)
- g) Reject (Section 4.2.2) or correct/reprocess any erroneous vectors
- h) Repeat, until the SEUW is close to 1 and no baseline components are triple flagged.

NOTE: Depending on the size of the adjustment, number of degrees of freedom etc "close to 1" may be more or less achievable.

As a rule of thumb is "close to 1" is:

- No more than 1.1
- No less than 0.9

### 7.2.1. Observation Accuracy Test

Observation accuracy is only checked in a minimally constrained adjustment.

At this stage we look at the residuals and standardised residuals of vectors and their baseline components to identify and/or understand the sources of error in the adjustment.

Below is an example of a vector (BDNC to NEW1), which has been flagged as an outlier (???):

- We see that the easting component has a standardised residual of 1.66, northing 1.36, up 4.33 and overall the vector has a standardised residual 2.79.
- The easting component has a residual of -6mm, northing -5mm, up -30mm and overall the vector has a residual of 31mm.

That is to say, the largest contribution to the error in this vector is the up component.

| l    | Example | : Vector | BDNC to NEW1                                 | l, flagged              | as an outlier (1                             | ???)                    |                                     |                         |                              |            |
|------|---------|----------|----------------------------------------------|-------------------------|----------------------------------------------|-------------------------|-------------------------------------|-------------------------|------------------------------|------------|
| From | ТО      | туре     | Value<br>X,Y,Z                               | +/-                     | Calc<br>X,Y,Z                                | +/-                     | Res<br>E,N,U                        | +/-                     | S.R.                         |            |
| BDNC | NEW1    | GB       | 707.702<br>-1470.483<br>-978.368<br>1902.726 | 0.007<br>0.004<br>0.006 | 707.676<br>-1470.486<br>-978.384<br>1902.727 | 0.004<br>0.002<br>0.003 | -0.006<br>-0.005<br>-0.030<br>0.031 | 0.003<br>0.003<br>0.007 | 1.66<br>1.36<br>4.33<br>2.79 | ???<br>??? |

At this stage we might check other vectors between the same two stations. In the example below is a second vector between the same stations (BDNC to NEW1).

The second vector has not been flagged. However, its largest residual is also in the up component +20mm.

• Between the two setups, we have a total difference of 50mm in the up component.

|      | Example | e: Vector | BDNC to NEW                                  | 1, flaggeo              | l as an outlier (1                           | ???)                    |                                     |                         |                              |            |
|------|---------|-----------|----------------------------------------------|-------------------------|----------------------------------------------|-------------------------|-------------------------------------|-------------------------|------------------------------|------------|
| From | ТО      | туре      | Value<br>X,Y,Z                               | +/-                     | Calc<br>X,Y,Z                                | +/-                     | Res<br>E,N,U                        | +/-                     | S.R.                         |            |
| BDNC | NEWl    | GB        | 707.702<br>-1470.483<br>-978.368<br>1902.726 | 0.007<br>0.004<br>0.006 | 707.676<br>-1470.486<br>-978.384<br>1902.727 | 0.004<br>0.002<br>0.003 | -0.006<br>-0.005<br>-0.030<br>0.031 | 0.003<br>0.003<br>0.007 | 1.66<br>1.36<br>4.33<br>2.79 | ???<br>??? |
| BDNC | NEWl    | GB        | 707.659<br>-1470.487<br>-978.396<br>1902.728 | 0.007<br>0.004<br>0.006 | 707.676<br>-1470.486<br>-978.384<br>1902.727 | 0.004<br>0.002<br>0.003 | 0.002<br>0.002<br>0.020<br>0.021    | 0.003<br>0.003<br>0.007 | 0.59<br>0.64<br>2.92<br>1.76 | ?<br>?     |

The outlier should be rejected from the adjustment (Section 4.2.2).

### NOTE:

An error in at a basestation can effect all the observations to and from that station. However, SNAP may not triple flag all or any of the observations. For example:

If the height at a basestation was incorrectly measured, all of the height observations at all the marks connected to during that setup will also be incorrect. Unless marks are measured from a second base station, it is unlikely that any outliers will be identified, despite the presence of a significant error.

### 7.2.2. Redundancy Test

The redundancy test is only checked in a minimally constrained adjustment and should be checked only after any observations are rejected from the adjustment and correct weighting has been applied. Redundancy implies that there are multiple observations for a single measurement and more reliable results are produced when there are redundant measurements in a network.

Redundancy is expressed as a number between 0 and 1, where:

• 0 means no redundancy – the observation is unchecked, and

• 1 is perfectly redundant (adds no value to calculating co-ordinates in the adjustment).

The redundancy value of 99% of observations should be greater than 0.4, while all observations must have a redundancy greater than 0.1. Observations of low redundancy are only weakly checked by the other observations – they indicate a deficiency in the network design.

The most convenient method of checking the redundancy of each observation is using the Observations tab in SNAPPLOT (Section 6.1.4.3).

- Add the "Redundancy factor" column **Observations** | Listing options
- Click on the "Redundancy" header to sort by redundancy

| Details Stat | Details Stations Observations |      |        |         |                        |         |  |  |  |  |  |  |  |
|--------------|-------------------------------|------|--------|---------|------------------------|---------|--|--|--|--|--|--|--|
| From         | То                            | Туре | Status | Std.res | Redundanc <del>y</del> | Length  |  |  |  |  |  |  |  |
| BDNC         | AVEN                          | GB   |        | 0.95    | 0.817                  | 6180.94 |  |  |  |  |  |  |  |
| AVEN         | DEN2                          | GB   |        | 0.66    | 0.837                  | 6604.87 |  |  |  |  |  |  |  |
| AVEN         | DEN2                          | GB   |        | 0.76    | 0.837                  | 6604.87 |  |  |  |  |  |  |  |
| AVEN         | NEW1                          | GB   |        | 1.39    | 0.840                  | 6931.17 |  |  |  |  |  |  |  |
| AUEN         | NEUM                          | 2D   |        | 1.10    | 0.040                  | 2001-17 |  |  |  |  |  |  |  |

The redundancy value can be improved with more independent observations and more ties between adjacent marks in the adjustment.

# 7.2.3. Relative Accuracy Test

The relative accuracy test (sometimes referred to as the local accuracy test) is only checked in a minimally constrained adjustment and should be checked after any observations are rejected from the adjustment and correct weightings have been applied.

The relative accuracy test checks the accuracy between all possible pairs of marks in the adjustment (regardless if there is an observed vector between them or not).

The relative accuracy test must be tested for both the horizontal accuracy and vertical accuracy using the calculated a priori errors at the 95% confidence interval.

For Order 5 surveys, the relative accuracy test must not exceed:

- (i)  $\sqrt{0.01^2 + (dist \times 0.00005)^2}$  m horizontally, where *dist* is the distance between the two marks, and
- (ii)  $\sqrt{0.02^2 + (dist \times 0.00010)^2}$  m vertically, where *dist* is the distance between the two marks,

These tests can be run using the gpstest.cfg configuration file. The following should be entered in the SNAP command file, to test Order 5 local accuracy:

### test\_specification order\_5 all

The results of this test are then available in the listing file (Section 5.4), in the Accuracy Specification Tests section under the heading *Relative accuracy tests*.

At the top of the Accuracy Specification Test section, SNAP states the accuracy tolerances being tested.

NOTE:

If you have changed the values in the gpstest.cfg Configuration File, it is a good idea to check that the correct values are being used for this test. There is then a brief report stating:

- The number of stations tested
- The number of vectors tested
- The number of vectors that failed
- The largest error (and the vector this occurred at)

```
Example: Listing File – Relative accuracy tests
```

```
Relative accuracy tests
Horizontal tolerance:
   Stations tested:
                                           5
    Vectors tested:
                                         10
   Vectors exceeding tolerance: 0
Largest error/tolerance: 0.23 (DEN2 to NEW1)
Vertical tolerance:
                                           5
   Stations tested:
    Vectors tested:
                                          10
    Vectors exceeding tolerance:
                                          0
    Largest error/tolerance:
                                        0.19 (DEN2 to NEW1)
```

If the relative accuracy test fails, consider observing additional vectors between the failing stations.

# 7.3. Constrained Adjustment

Once the minimally constrained adjustment tests have been completed and the adjustment passes you can then constrain the adjustment – hold the control stations fixed.

```
Example: Command file with control stations fixed

title SNAP Order 5

coordinate_file SNAPm.csv csv format=mdfc1

data_file SNAPv.csv csv format=vecc1rej

configuration gpstest

test_specification order_5 all

!Minimally Contrainsed Fixed Station:

!fix AVLN

!Constrained Fixed Stations:

fix AVLN WGTN BDNC
```

As additional marks are being held fixed, if there are any errors in the fixed co-ordinates, these will become apparent, through an increase in the SEUW and residuals. However we are no longer interested in maintaining a SEUW close to 1 – that is a test that is completed on the minimally constrained adjustment (Section 7.2).

NOTE:

It is possible that at this stage the SEUW will "blow-out", far beyond 1.

If all the gross errors were correctly removed at the minimally constrained adjustment stage, the SEUW value means very little at the constrained adjustment stage.

A high SEUW in the constrained adjustment itself does not usually indicate any problem with the adjustment, but may indicate a problem with the fixed co-ordinates of the marks, or misidentification of a fixed mark. You might like to check fixing only some of the control stations and identify if there are particular sites causing the error.

If you find that Geodetic Database co-ordinates are incorrect – please notify LINZ: <u>crm\_geodetic@linz.govt.nz</u>

## 7.3.1. Absolute Accuracy Test

Once the minimally constrained adjustment tests have passed (Section 7.2) and the control stations fixed/constrained, the absolute accuracy test (sometimes referred to as the network accuracy test) can be completed.

The absolute accuracy test checks the accuracy for every mark in the adjustment, in terms with the fixed control.

The absolute accuracy test must be tested for both horizontal accuracy and vertical accuracy using the calculated a priori errors at the 95% confidence interval.

For Order 5 surveys, the absolute accuracy test must not exceed:

- (i) 0.07 horizontally,
- (ii) 0.15m vertically.

These tests can be run using the gpstest.cfg Configuration File (Section 4.4.1). The following should be entered in the in SNAP command file, to test Order 5 network accuracy:

#### test\_specification order\_5 all

The results of this test are then available in the Listing File (Section 5.4), in the Accuracy Specification Tests section under the heading *Absolute accuracy tests*.

At the top of the Accuracy Specification Test section, SNAP states the accuracy tolerances being tested.

NOTE:

If you have changed the values in the gpstest.cfg Configuration File, it is a good idea to check that the correct values are being run for this test.

There is then a brief report stating:

- The number of stations tested
- The number of stations that failed
- The largest error (and the station this occurred at)

Example: Listing File – Absolute accuracy tests ACCURACY SPECIFICATION TESTS \_\_\_\_\_ Testing order specifications: ORDER 5 Based on 95.00 apriori confidence limits Horizontal accuracy: (error multiplier: 2.45) Absolute: 70.0 mm Relative: 10.0 mm Vertical accuracy: (error multiplier: 1.96) Absolute: 150.0 mm Relative: 20.0 mm 100.000 ppm \_\_\_\_\_ Absolute accuracy tests Horizontal tolerance: Stations tested: 5 Stations exceeding tolerance: Π 0.10 (WGTN) Largest error/tolerance: Vertical tolerance: Stations tested: Stations exceeding tolerance: 5 0 0.07 (WGTN) Largest error/tolerance:

If the absolute accuracy test fails, consider observing additional vectors to the station(s) identified, or connecting to an additional control mark near the station(s) that fail.